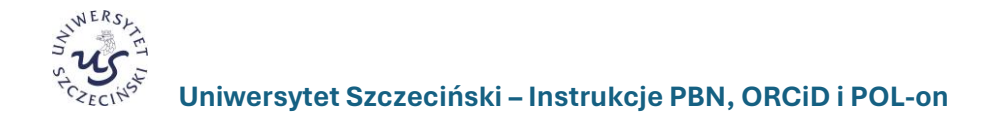

# PBN, ORCID i POL-on

INSTRUCTIONS FOR CREATING AN ACCOUNT IN THE POLISH BIBLIOGRAPHY SYSTEM SCIENCE (PBN) AND LINKING THE PBN ACCOUNT WITH THE ORCID NUMBER AND IDENTIFIER IN THE POL-ON SYSTEM

### Spis treści

| 1. | Creating an account in the ORCiD database and creating an international scientist numer | 2 |
|----|-----------------------------------------------------------------------------------------|---|
| 2. | Creating an account in the Polish Scientific Bibliography (PBN) system                  | 5 |
| 3. | Linking the PBN account with the ORCiD system account                                   | 6 |
| 4. | Connecting the POL-on ID with the PBN account associated with the ORCiD number          | 8 |

# 1. Creating an account in the ORCiD database and creating an international scientist numer

**ORCiD number** (*Open Researcher and Contributor ID*) – a code created to clearly identify authors and coauthors of scientific and academic publications.

ORCID is a digital identifier that is used to find a scientist in electronic resources. Thanks to it, you can quickly identify the scientific achievements of a specific person, simplify the registration procedure when sending scientific articles to publishers and submitting grant applications.

The ORCID number has:

- improve confirmation of the researcher's identity,
- eliminate the problem of duplicate authors' names,
- eliminate different versions of name and surname,
- facilitate the collection of data on all publications of a given author in one place it is necessary for people who want to keep their scientific bibliography in the PBN system,
- allow another person to review the author's scientific achievements,
- facilitate automatic data exchange between the scientist's profile in ORCiD and profiles in the Web of Science database.

Each scientist whose publication achievements are to be taken into account in the evaluation is required to have an ORCiD identifier and to link his PBN account and data in the POL-on system to it.

The only institution that can issue an ORCiD ID is the ORCiD organization. You can register an account directly on the home page: <u>https://orcid.org/</u> by performing the following steps:

1. Enter the address <u>https://orcid.org/</u>in your browser and open the **ORCiD** website.

If you do not have an ID yet, you must complete the account creation procedure by selecting the **SIGN IN/REGISTER 1** option.

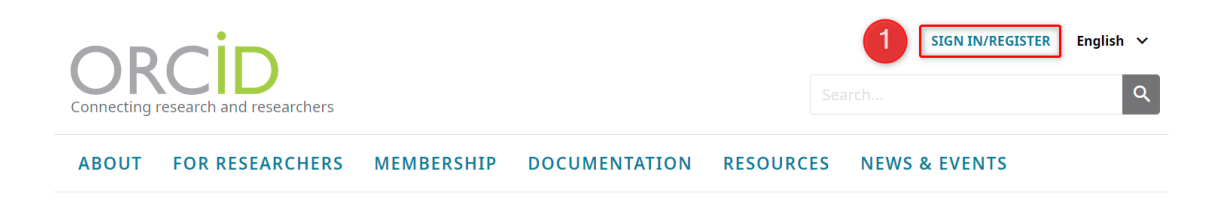

When the login window appears, select Register now 2, and provide the data necessary to create an account 3, including the e-mail address, and select the Next 4 button.

|                                             | Create your ORCID iD                                                                                               |             |
|---------------------------------------------|----------------------------------------------------------------------------------------------------|-------------|
|                                             | This is step 1 of 3                                                                                                |             |
|                                             | Per ORCID's <b>terms of use</b> , you may only register for for yourself. Already have an ORCID iD? <b>Sign In</b> | an ORCID iD |
| Class In                                    | 3 First name                                                                                                    | 0           |
| Sign in                                     | - Last name (Ontional)                                                                                             |             |
| example@email.com.or 0000-0001-2345-6789.   |                                                                                                    |             |
| Password                                    | Primary email<br>@usz.edu.pl                                                                                       |             |
| SIGN IN Forgot your password or ORCID ID?   | Confirm primary email                                                                                              |             |
| Don't have an ORCID ID yet? Register now or | Additional email (Optional)                                                                                        |             |
| Access through your institution             | Street coupled to                                                                                                  | 0           |
| G Sign in with Google                       | + Add another email                                                                                                |             |
| Sign in with Facebook                       | <b>GO BACK</b>                                                                                                    | NEXT        |

3. A list of accounts created with the same name and surname or only the surname or first name and assigned affiliation will be displayed. Before creating an account, after verifying the displayed list, you must confirm that you have not previously created an account visible on the list. To do this, select the **NONE OF THESE ARE ME, CONTINUE WITH REGISTRATION 5**.

| We found some accounts with<br>account, please confirm that | n your name, which means you may have a<br>none of these records belong to you. Not s | Iready created an ORCID iD using a different email addres<br>ure if any of these are you? Contact us. | s. Before creating a |
|-------------------------------------------------------------|---------------------------------------------------------------------------------------|----------------------------------------------------------------------------------------------------|----------------------|
| First Name                                                  | Last Name                                                                             | Affiliations                                                                                          | View Record          |
| Karolina                                                    |                                                                                       | International Institute of Molecular<br>and Cell Biology                                              | View Record          |
| Barbara                                                     |                                                                                       |                                                                                                    | View Record          |
| Piotr                                                       |                                                                                       |                                                                                                    | View Record          |
| Monika                                                      |                                                                                       | Govt. Polytechnic College,<br>International Centre Fro Radio<br>Science, JIET Group of Institutions   | View Record          |
| Monika                                                      |                                                                                       | Medical University of Bialystok                                                                       | View Record          |
| Monika                                                      |                                                                                       | Seth Jai Parkash Mukand Lal<br>Institute of Engineering and                                           | View Record          |

4. You set our own account password **6** according to the given requirements. You agree **7**, then select the **NEXT** button **8**.

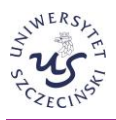

5. In the next steps, you mark how records from the ORCiD database should be visible 9, give appropriate consent 10, confirm that I am not a software robot 11 and click the REGISTER button 12.

| Create your ORCID iD                                                                                                    | Create your ORCID iD                                                                                                    |
|----------------------------------------------------------------------------------------------------|----------------------------------------------------------------------------------------------------|
| This is step 2 of 3                                                                                                    | This is step 3 of 3                                                                                                    |
| Password                                                                                                    | Visibility settings<br>Your ORCID iD connects with your ORCID record that can contain<br>links to your research activities, affiliations, awards, other versions<br>of your name. and more, You control this content and who can see                                                               |
| <ul> <li>8 or more characters</li> <li>1 letter or symbol</li> <li>1 number</li> </ul>                                                                                                    | it.<br>By default, what visibility should be given to new items added to<br>your ORCID Record?                                                                                                    |
| Confirm password                                                                                                    | 9 💿 🏖 Everyone (87% of users choose this)                                                                                                    |
|                                                                                                    | O of Trusted Organizations (5% of users choose this)                                                                                                    |
|                                                                                                    | Gnly me (8% of users choose this)                                                                                                    |
| <ul> <li>Notification settings</li> <li>ORCID sends email notifications about items related to your account, security, and privacy, including requests from ORCID member organizations for permission to update your record, and changes made to your record by those organizations.</li> <li>You can also choose to receive emails from us about new features and tips for making the most of your ORCID record.</li> <li>Please send me quarterly emails about new ORCID features and tips. <i>To receive these emails, you will also need to verify your primary email address.</i></li> </ul> | More information on visibility settings Terms of Use Consent to the privacy policy and terms of use and agree to my data being publicly accessible where marked as "Visible to veryone". Consent to my data being processed in the United States. More information on how ORCID process your data. |
| After you ve registered, you can change your notification settings<br>at any time in the account settings section of your ORCID record.                                                                                                    | I'm not a robot                                                                                                    |
| GO BACK 8                                                                                                    | GO BACK 12 REGISTER                                                                                                    |

6. After creating an account, an ORCiD number 2 will be assigned and displayed on the profile visible after logging in 1. You can also check how the number and profile will be presented to the public
6. After creating an account, an ORCiD number 2 will be assigned and displayed on the profile visible after logging in 1. You can also check how the number and profile will be presented to the public
6. After creating an account, an ORCiD number 2 will be assigned and displayed on the profile visible after logging in 1. You can also check how the number and profile will be presented to the public

| OR                                            | Research and Researchers                                                        |                                              |                                 |                         | Search                                | English Y              |     |
|-----------------------------------------------|---------------------------------------------------------------------------------|----------------------------------------------|---------------------------------|-------------------------|---------------------------------------|------------------------|-----|
| ABOUT                                         | FOR RESEARCHERS                                                                 | MEMBERSHIP                                   | DOCUMENTATION                   | RESOURCES               | NEWS & EVENTS                         |                        |     |
| Thank you fo<br>adding infor<br>Resend verifi | or registering. We have sent ve<br>mation manually to your ORCI<br>kation email | rification messages to ea<br>D record.       | ich of your registered email ad | dresses. You will need  | l to verify your primary email addres | s before you can begin |     |
| Monika                                        |                                                                                 | Biography 🚱                                  |                                 |                         |                                       | ۰ ه 🕭                  | â   |
| ORCID iD<br>Chttps://orcid.org/<br>Vi         | 2)<br>0000-0002-0202-7.<br>iew public version 3                                 | ♥ Employment (0) ③<br>Employment lists organ | nizations where you have been   | professionally affiliat | ed. Add employer.                     | + Add employment 11 So | ort |

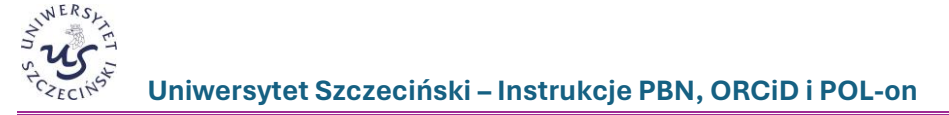

#### 2. Creating an account in the Polish Scientific Bibliography (PBN) system

- 1. To register an account, go to <a href="https://pbn.nauka.gov.pl/auth/login">https://pbn.nauka.gov.pl/auth/login</a>
- 2. If you do not have an account in PBN, select the **Zarejestruj się** (Register) option **1**.
- When creating an account, provide the required data and click the **Zarejestruj się** (Register) button
   When creating an account, please provide an e-mail address in the domain usz.edu.pl.

| Rejestracja                  | Polska Bibliografia Naukowa               |
|------------------------------|-------------------------------------------|
| Email (login)                |                                           |
| Imię                         |                                           |
| Nazwisko                     | Zaloguj się                               |
| Hasło                        |                                           |
| Powtórz Hasło                | Login                                     |
| Jakie powinno być hasło?     | Hasło<br>Zapomniałeś hasła?               |
| Akceptuję regulamin serwisu  | ZALOGUJ                                   |
| Nie jestem robotem           | ZALOGUJ Z <b>(2) OPIPIB</b>               |
| ZAREJESTRUJ                  | ZALOGUJ Z ORCID 👩                         |
| Mara int kanta 2 Zalamii sia | Nie posiadasz konta? Zarejestuj się       |
| Masz juz kontor zalóguj się  | Logując się akceptujesz regulamin serwisu |

A message will appear on the page informing you that a message has been sent with instructions on how to activate your account 3. You open the message and click on the link that was sent in the email content.

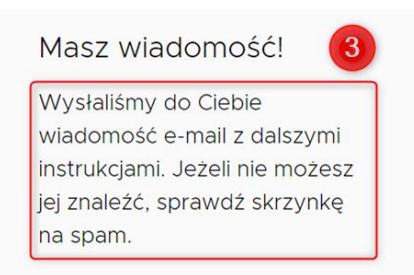

5. Then log in to your PBN account at <a href="https://pbn.nauka.gov.pl/auth/login">https://pbn.nauka.gov.pl/auth/login</a>. Enter your login (e-mail address provided during registration), password and click **Zaloguj** (Log in) **4**.

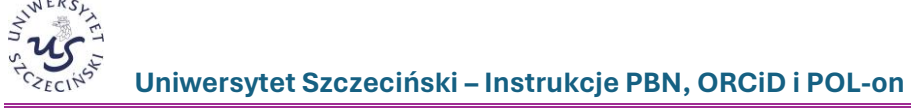

| POISKA Bibliografia Naukowa                      |
|--------------------------------------------------|
| Zaloguj się                                      |
| Login<br>Hasło                                   |
| Zapomniałeś hasła?                               |
| ZALOGUJ Z COPPE                                  |
| Nie posiadasz konta? Zarejestuj się              |
| Logując się akceptujesz <u>regulamin serwisu</u> |

### 3. Linking the PBN account with the ORCiD system account

- 1. Go to <u>https://pbn.nauka.gov.pl/auth/login</u> and log in.
- 2. Expand your profile information and select **Twoje konto** (Your account) menu **1**.

|       | polən²º 💆 🛛           | Polska Bibliografia Nau | kowa        | <b>Wyloguj</b> |
|-------|-----------------------|-------------------------|-------------|----------------|
| Twoje | konto Twoje aplikacje |                         |             | A A A          |
|       |                       |                         |             | ()<br>()       |
|       |                       | Login                   | @usz.edu.pl |                |
|       |                       | Imię                    |             |                |
|       |                       | Drugie Imię             |             |                |
|       |                       | Nazwisko                |             |                |
|       |                       |                         |             |                |

3. In the author's profile, in the **Integracje zewnętrzne** (External integrations) block, select **Stwórz lub podłącz ORCID** button (Create or connect ORCID button) **2**.

| Integracje zewnętrzne                         |
|-----------------------------------------------|
| Stwórz lub podłącz ORCID                      |
| ORCID                                         |
| Połącz moduł centralnego<br>logowania OPI PIB |
|                                               |

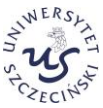

- 4. After clicking the link, the website <u>https://orcid.org</u>/ will open, where:
- a) if you do not have an ID yet, go through the procedure of creating a **Register now** account **(1**);
- b) if you already have an ORCiD ID, Sign in 2.

|                                    | Sign III                                                                                                    |  |
|------------------------------------|----------------------------------------------------------------------------------------------------|--|
| Email or 16-dig                    | git ORCID iD                                                                                                    |  |
| -                                  | @usz.edu.pl                                                                                                    |  |
| example@ema                        | ail.com or 0000-0001-2345-6789                                                                                        |  |
| Password                           |                                                                                                    |  |
| •••••                              |                                                                                                    |  |
|                                    |                                                                                                    |  |
|                                    | SIGN IN                                                                                                    |  |
|                                    |                                                                                                    |  |
| <b>Forgot your</b><br>Don't have a | password or ORCID ID?<br>n ORCID iD yet? <mark>Register now</mark>                                                    |  |
| <b>Forgot your</b><br>Don't have a | password or ORCID ID?<br>n ORCID iD yet?Register now                                                                  |  |
| <b>Forgot your</b><br>Don't have a | password or ORCID ID?<br>n ORCID iD yet? Register now<br>Or                                                           |  |
| Forgot your<br>Don't have a        | password or ORCID ID?<br>n ORCID iD yet? Register now<br>or<br>Access through your institution                        |  |
| Forgot your<br>Don't have a        | password or ORCID ID?<br>n ORCID iD yet? Register now<br>or<br>Access through your institution<br>Sign in with Google |  |

5. After registering an account in ORCiD, click the **Authorize access** button **3**.

| 0                  | RCID                                                                                                    | Authorize acces                                                                                                    |
|--------------------|----------------------------------------------------------------------------------------------------|----------------------------------------------------------------------------------------------------|
| You a              | re currently signed in as:                                                                                                    |                                                                                                    |
|                    |                                                                                                    |                                                                                                    |
| https              | ://orcid.org/0000-0001-                                                                                                    | T1 1460                                                                                                    |
| Sign               | out                                                                                                    |                                                                                                    |
| Nati               | onal Information Proc                                                                                                    | essing Institute ?                                                                                                    |
| Nati<br>has a<br>C | onal Information Proc<br>sked for the following acce<br>Add/update your research                                                       | essing Institute ?<br>ess to your ORCID record:<br>n activities (works, affiliations, etc)                                         |
| Nati<br>has a<br>© | onal Information Proc<br>sked for the following acce<br>Add/update your research<br>Read your information wi<br>Organizations          | esssing Institute <b>?</b><br>ess to your ORCID record:<br>n activities (works, affiliations, etc)<br>th visibility set to Trusted |
| Nati<br>has a<br>© | onal Information Proc<br>sked for the following acce<br>Add/update your research<br>Read your information wi<br>Organizations<br>Autho | ess ing Institute ?<br>ess to your ORCID record:<br>n activities (works, affiliations, etc)<br>th visibility set to Trusted        |

6. The page will automatically return to the PBN account and the linked ID will be visible in the ORCiD field.

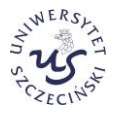

| Integracje zewnętrzne                         |  |
|-----------------------------------------------|--|
| ORCID                                         |  |
| Identyfikator ORCID:                          |  |
| <pre>ohttps://orcid.org/0000-</pre>           |  |
| 0001-                                         |  |
| Połącz moduł centralnego<br>logowania OPI PIB |  |
|                                               |  |

# 4. Connecting the POL-on ID with the PBN account associated with the ORCiD number

- 1. Log in to your PBN account at <a href="https://pbn.nauka.gov.pl/auth/login">https://pbn.nauka.gov.pl/auth/login</a>
- On the page with profile user data [menu Twoje konto (Your Account menu)], in the Podłącz konto do danych z POL-on (Connect account to POL-on data block), click the POL-on button 1. A window will open in which you must enter your PESEL number. In the case of foreigners who do not have a PESEL number, please provide the ID document number preceded by the two-letter country code without spaces 2. Confirm the entered data by clicking the Podłącz (Connect) button 3.

|       | polən20                      | 🥞 Polska Bibliografia Naukow | a           | ∭ <mark>0</mark> )  Wyloguj |
|-------|------------------------------|------------------------------|-------------|-----------------------------|
| Twoje | Twoje konto, Twoje aplikacje |                              |             |                             |
|       |                              |                              |             | 0                           |
|       |                              | Login                        | @usz.edu.pl |                             |
|       |                              | Imię                         |             |                             |
|       |                              | Drugie Imię                  |             |                             |
|       |                              | Nazwisko                     |             |                             |
|       |                              |                              |             |                             |
|       |                              |                              |             |                             |
| Poo   | dłącz konto o                | do danych z POL-on           |             |                             |
|       |                              |                              |             |                             |

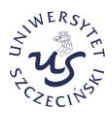

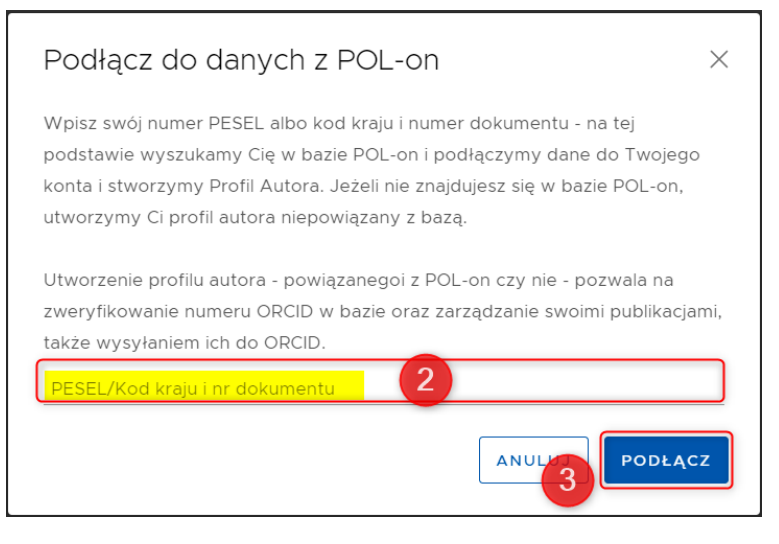

3. Correct linking of the PBN account with the ORCiD number and identifier in the POL-on system will appear on the PBN website (public website) as presented below. The ORCiD number and the unit with which the employee or doctoral student is associated will appear next to the personal data.

| ۲۵1 | dr                                                                  |
|-----|---------------------------------------------------------------------|
| Ō   | POLon Osoba Uniwersytet Szczeciński 💿 https://orcid.org/0000-0001-5 |